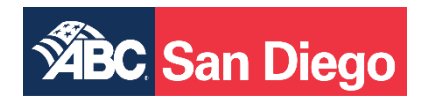

## How to Create an Account with Ascensus:

1. Visit https://memberportal.ascensus.com/Account/Login

| https://member | portal. <mark>ascensu</mark> | is.com/Account/Login         |             |         |
|----------------|------------------------------|------------------------------|-------------|---------|
|                | <b>ÄBC</b>                   | San Diego                    | D           |         |
|                | Home                         | Reported Hours               | Eligibility | Contact |
|                | Account Logi                 | 'n                           |             |         |
|                | L U                          | sername                      |             |         |
|                | ☐ Remen<br>� Registe         | nber me?<br>er a New Account |             | Login   |
|                | Porgot I                     | Password                     |             |         |

2. Click on "+Register a New Account"

| A https://memb | erportal.ascensu | <b>s.com</b> /Account/Login |             |         |  |
|----------------|------------------|-----------------------------|-------------|---------|--|
|                |                  |                             | _           |         |  |
|                | <b>WBC</b>       | San Dieg                    | 0           |         |  |
|                |                  | Can Blog                    |             |         |  |
|                |                  |                             |             |         |  |
|                | Home             | Reported Hours              | Eligibility | Contact |  |
|                |                  |                             |             |         |  |
|                | Account Logi     | n                           |             |         |  |
|                |                  |                             |             |         |  |
|                | U                | sername                     |             |         |  |
|                | A P              | assword                     |             |         |  |
|                | Remen            | ber me?                     |             | Login   |  |
|                | Registe          | r a New Account             |             | Login   |  |
|                | Porgot I         | Password                    |             |         |  |
|                |                  |                             |             |         |  |
|                |                  |                             |             |         |  |

13825 Kirkham Way | Poway, CA 92064 | (858) 513-4700 | www.abcsd.org

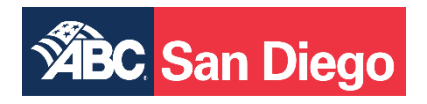

3. Click on "Register as a Participant"

| Step One: Choose Your Account Type                                                               |             |
|--------------------------------------------------------------------------------------------------|-------------|
|                                                                                                  |             |
| Participants                                                                                     |             |
| Current fund participants can check eligibility, claims status, view/print EOB's and access plan | n documents |
| Current fund participants can check eligibility, claims status, view/print EOB's and access plan | n document: |
| Register as a Participant Register with Auth Code                                                | lacan       |

4. Enter the last four digits of your Social Security Number

| Step Two: Verify Your Identity                                                                                                    |                                                                                                    |
|----------------------------------------------------------------------------------------------------|----------------------------------------------------------------------------------------------------|
| Personal Information<br>NOTICE: The following information is required in order<br>for any other purpose and will be transmitted across a | to verify your identity during the account creation process. It will <b>not</b> be used secure, encrypted connection. |
| Last four of SSN                                                                                                    | Enter the last four digits of your Social Security Number.                                                            |
| Date of Birth                                                                                                    | Enter your date of birth in the MM/DD/YYYY format.                                                                    |
| Refresh<br>Input symbols<br>WARNING: It is a criminal offense to access the inform                                                       | nation of others.                                                                                                    |

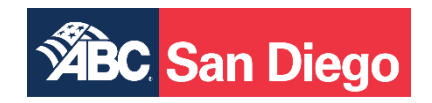

5. Enter your date of birth in the MM/DD/YYYY format.

| Step Two: Verify Your Identity                                                                                                    |                                                                                                    |
|----------------------------------------------------------------------------------------------------|----------------------------------------------------------------------------------------------------|
| Personal Information<br>NOTICE: The following information is required in order<br>for any other purpose and will be transmitted across a | r to verify your identity during the account creation process. It will <b>not</b> be used secure, encrypted connection. |
| Last four of SSN                                                                                                    | Enter the last four digits of your Social Security Number.                                                              |
| Date of Birth                                                                                                    | Enter your date of birth in the MM/DD/YYYY format.                                                                      |
| VATDZN<br>Refresh<br>Input symbols                                                                                                    |                                                                                                    |
| WARNING: It is a criminal offense to access the inform                                                                                   | nation of others.                                                                                                    |
|                                                                                                    |                                                                                                    |

6. Enter the symbols that appears in blue. The below is an example. Please do not use the bottom blue symbols.

| Step Two: Verify Your Identity                                                                            |                                                                                                    |
|----------------------------------------------------------------------------------------------------|----------------------------------------------------------------------------------------------------|
| Personal Information                                                                                      |                                                                                                    |
| NOTICE: The following information is required in o<br>for any other purpose and will be transmitted acros | rder to verify your identity during the account creation process. It will <b>not</b> be used<br>ss a secure, encrypted connection. |
| Last four of SSN                                                                                          | Enter the last four digits of your Social Security Number.                                                                         |
| Date of Birth                                                                                             | Enter your date of birth in the MM/DD/YYYY format.                                                                                 |
| Refresh<br>Input symbols                                                                                  | formation of others.                                                                                                    |
| Verify                                                                                                    |                                                                                                    |

13825 Kirkham Way | Poway, CA 92064 | (858) 513-4700 | www.abcsd.org

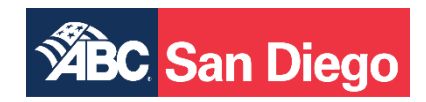

7. Create a unique username that you will use to login to your account.

| Step Three: Setup Account                                                                                     |                                                                                                    |
|----------------------------------------------------------------------------------------------------|----------------------------------------------------------------------------------------------------|
| Account Details<br>Your account will be confirmed once submitted with<br>the account details you set up here. | an email sent to the address provided below. Please be sure to make note of                                           |
| Usemame                                                                                                    | Create a unique username that you will use to login to your account.                                                  |
| Your Email Address                                                                                            | Your email will only be used to validate your registration and send important messages like password change requests. |
| Password                                                                                                    | Must be at least 8 characters long and contain an uppercase, lowercase, number and symbol.                            |
| Confirm Password                                                                                              | Confirm the password you created above.                                                                               |
| Register                                                                                                    |                                                                                                    |

8. Enter your email address

| Step Three: Setup Account                                                                                     |                                                                                                    |
|----------------------------------------------------------------------------------------------------|----------------------------------------------------------------------------------------------------|
| Account Details<br>Your account will be confirmed once submitted with<br>the account details you set up here. | an email sent to the address provided below. Please be sure to make note of                                           |
| Username                                                                                                    | Create a unique username that you will use to login to your account.                                                  |
| Your Email Address                                                                                            | Your email will only be used to validate your registration and send important messages like password change requests. |
| Password                                                                                                    | Must be at least 8 characters long and contain an uppercase, lowercase, number and symbol.                            |
| Confirm Password                                                                                              | Confirm the password you created above.                                                                               |
| Register                                                                                                    |                                                                                                    |

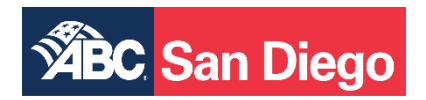

9. Enter a password that you can remember and confirm your password. Must be at least 8 characters long and contain an uppercase, lowercase, number, and symbol. *Please be sure to write it down somewhere safe.* 

| Step Three: Setup Account                                                                                     |                                                                                                    | 🕜 Nee                        |
|----------------------------------------------------------------------------------------------------|----------------------------------------------------------------------------------------------------|------------------------------|
| Account Details<br>Your account will be confirmed once submitted with<br>the account details you set up here. | an email sent to the address provided below. Please be sure to make note of                                           | lf you're<br>contact<br>Cont |
| Username                                                                                                    | Create a unique username that you will use to login to your account.                                                  |                              |
| Your Email Address                                                                                            | Your email will only be used to validate your registration and send important messages like password change requests. |                              |
| Password                                                                                                    | Must be at least 8 characters long and contain an uppercase, lowercase, number and symbol.                            |                              |
| Confirm Password                                                                                              | Confirm the password you created above.                                                                               |                              |
| Register                                                                                                    |                                                                                                    |                              |

## 10. Click "Register"

| tep Three: Setup Account                                                                                 |                                                                                                    |
|----------------------------------------------------------------------------------------------------|----------------------------------------------------------------------------------------------------|
| ccount Details<br>ur account will be confirmed once submitted with<br>e account details you set up here. | an email sent to the address provided below. Please be sure to make note of                                           |
| Jsername                                                                                                 | Create a unique username that you will use to login to your account.                                                  |
| Your Email Address                                                                                       | Your email will only be used to validate your registration and send important messages like password change requests. |
| Password                                                                                                 | Must be at least 8 characters long and contain an uppercase, lowercase, number and symbol.                            |
| Confirm Password                                                                                         | Confirm the password you created above.                                                                               |

11. Please check your email to confirm your email address and complete registration.

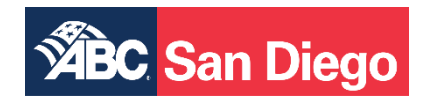

12. Once you confirm your email address, click in the web browser to login.

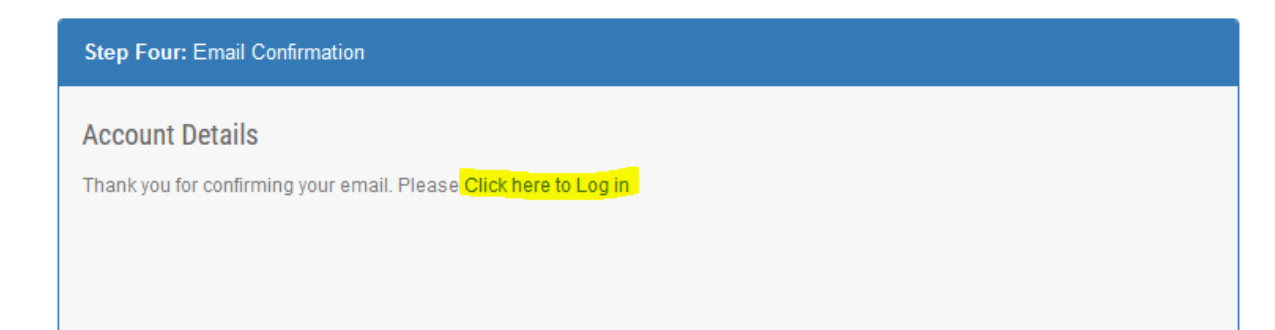